## Allurion

#### Configuration d'Apple Health dans l'application Allurion iOS

L'application iOS Allurion permet désormais de synchroniser le nombre de pas, le sommeil et l'exercice physique avec les données d'Apple Health. Cela signifie que les utilisateurs qui souhaitent synchroniser les données enregistrées à partir d'une Apple Watch, d'un iPhone ou d'un autre appareil ou application peuvent consulter le nombre de pas, les heures de sommeil et les minutes d'exercice dans notre application.

Il existe deux manières de faire cette configuration :

- 1. Pendant l'installation de l'application Allurion et la configuration du compte.
- 2. Dans les Paramètres de l'iPhone ou de l'iPad

#### Configuration pendant l'installation de l'application Allurion et de la configuration du compte

1. Lorsqu'un utilisateur installe l'application, il voit l'écran suivant :

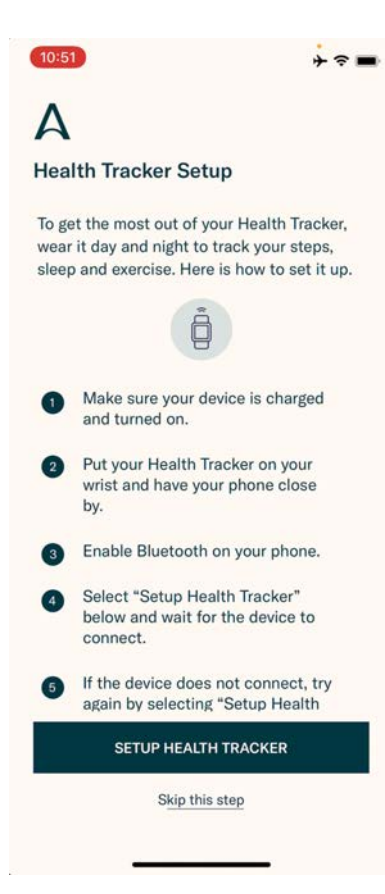

# Allurion

- 2. Si l'utilisateur souhaite utiliser sa montre connectée Allurion Health Tracker, sélectionnez « Configurer mon Health Tracker ». Sinon, sélectionnez « Ignorer cette étape ».
- 3. L'utilisateur verra ensuite cet écran. Sélectionnez « Activer toutes les catégories » puis « Autoriser ».

| 10:52                                                                                   | * ~ ■ | 10:52                                                                                   |
|-----------------------------------------------------------------------------------------|-------|-----------------------------------------------------------------------------------------|
| Don't Allow Health Access                                                               | Allow | Don't Allow Health Access 2 Allow                                                       |
|                                                                                         |       |                                                                                         |
| Health                                                                                  |       | Health                                                                                  |
| "Allurion" would like to access and update your Health<br>data in the categories below. |       | "Allurion" would like to access and update your Health<br>data in the categories below. |
| Turn All Categories On                                                                  |       | Turn All Categories On                                                                  |
| Allow or disallow "Allurion" to access all health data types listed here.               |       | Allow or disallow "Allurion" to access all health data types listed here.               |
| ALLOW "ALLURION" TO WRITE DATA:                                                         |       | ALLOW "ALLURION" TO WRITE DATA:                                                         |
| 🕅 Body Mass Index                                                                       |       | 🕇 Body Mass Index                                                                       |
| 🕇 Height                                                                                |       | T Height                                                                                |
| Sleep                                                                                   |       | 📇 Sleep                                                                                 |
| Steps                                                                                   |       | 👌 Steps                                                                                 |
| 🕅 Weight                                                                                |       | 🕇 Weight                                                                                |
| Workouts                                                                                |       | 👌 Workouts                                                                              |
| App Explanation:<br>We need to access health data from phone                            |       | App Explanation:<br>We need to access health data from phone                            |
| ALLOW "ALLURION" TO READ DATA:                                                          |       | ALLOW "ALLURION" TO READ DATA:                                                          |
| Sleep                                                                                   |       | 📇 Sleep                                                                                 |

4. À présent, le nombre de pas, le sommeil et l'exercice physique seront collectés auprès de l'application Apple Health de l'utilisateur et affichés dans l'application Allurion et Allurion Insights.

# Allurion

#### Configurer à l'aide des paramètres iOS

Pour configurer la synchronisation Apple Health après l'installation de l'application :

- 1. Allez dans « Réglages »
- 2. Sélectionnez « Santé »
- 3. Sélectionnez « Accès aux données et appareils »
- 4. Sélectionnez « Allurion »
- 5. Sélectionnez « Tout activer »

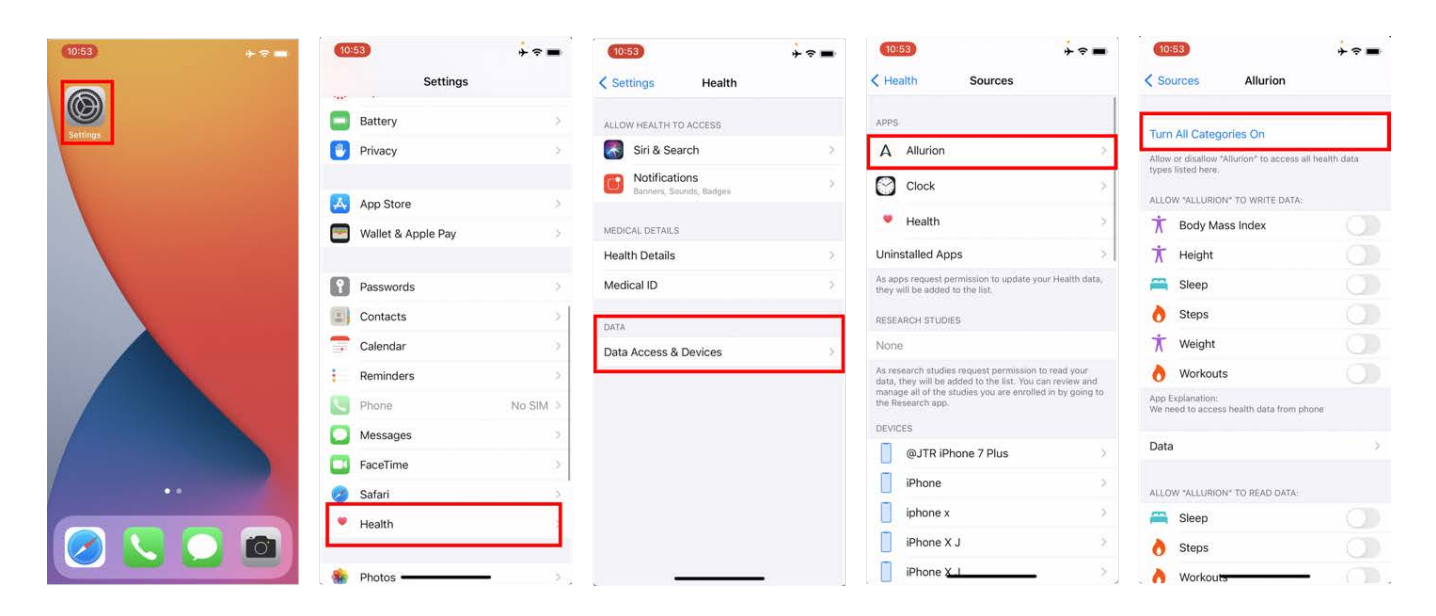